## Viendo Su W-2:

## **Empleados actuales y antiguos**

Si es un antiguo empleado, y necesita una nueva contraseña, por favor envíe un correo electrónico a la oficina de Payroll en <u>hrpay@central.uh.edu</u>

- \*\* La mejor forma de acceder a nuestros sistemas es utilizando Chrome cuando se intenta acceder a la Información W-2.
  - 1. Vaya a Access UH en <u>https://accessuh.uh.edu/login.php</u> en Chrome. \*\* La pantalla debería tener este aspecto.

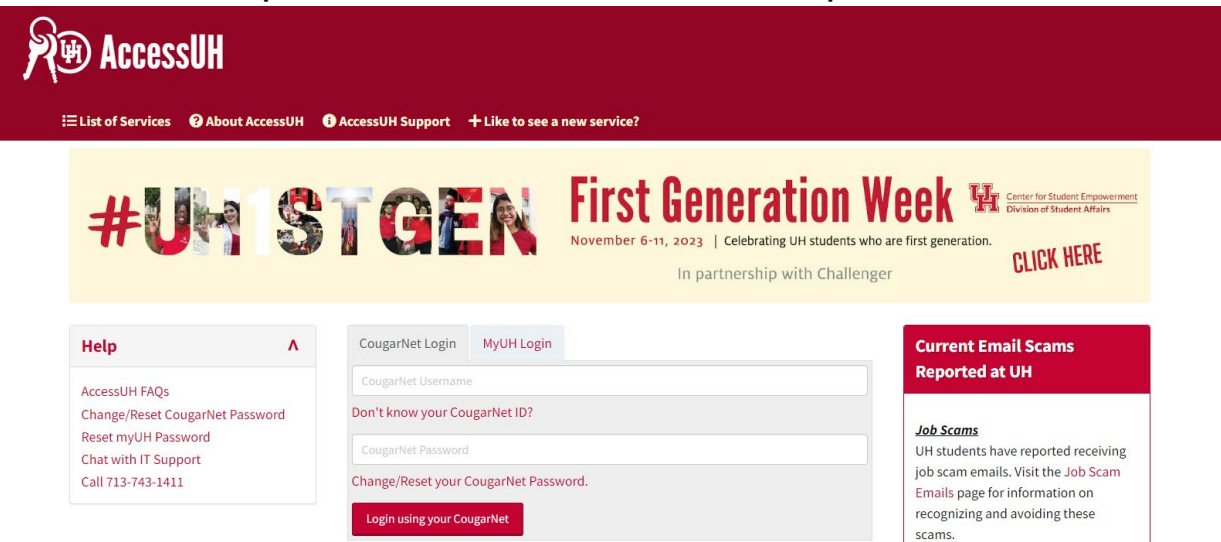

2. Seleccione el icono P.A.S.S.

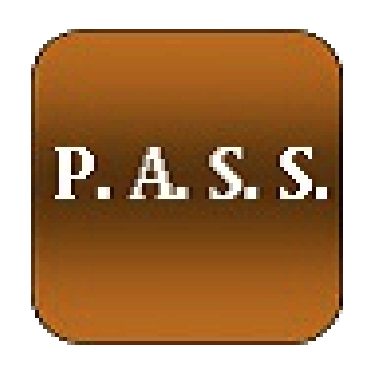

3. Seleccione la caja Payroll & Compensation

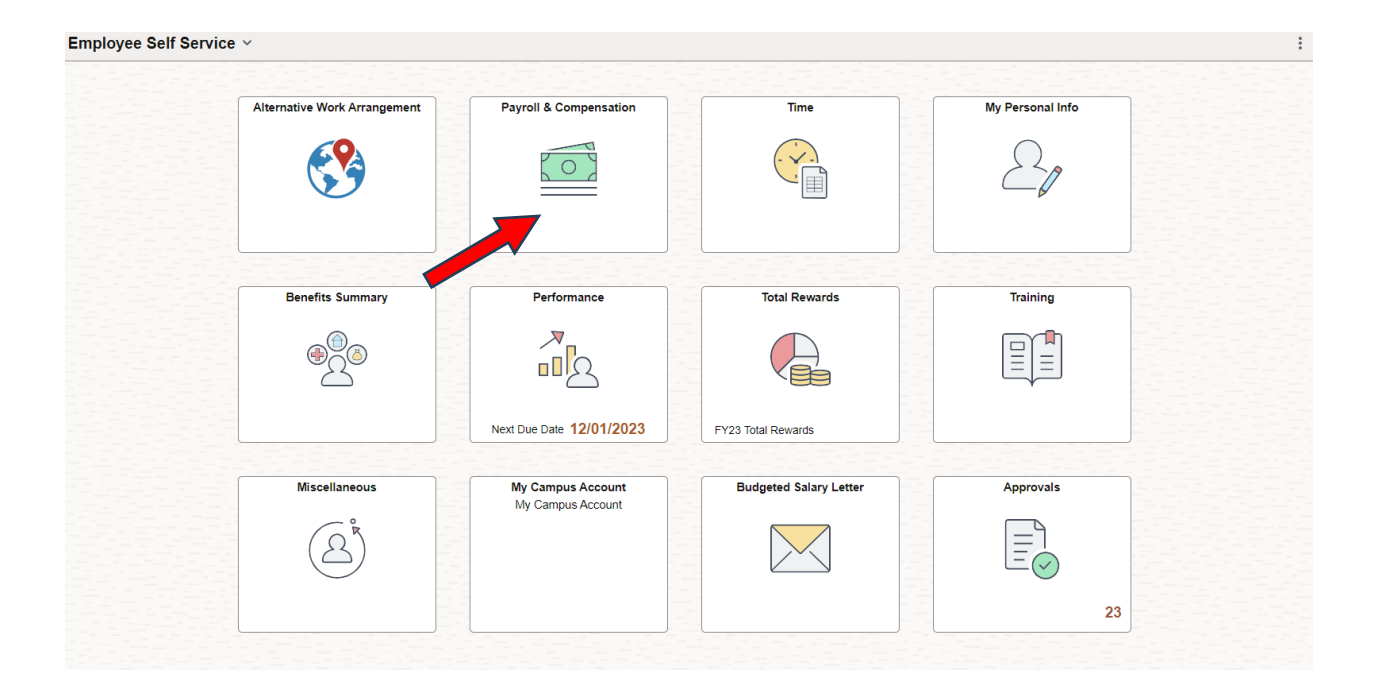

4. Seleccione View/W-2/W-c Forms

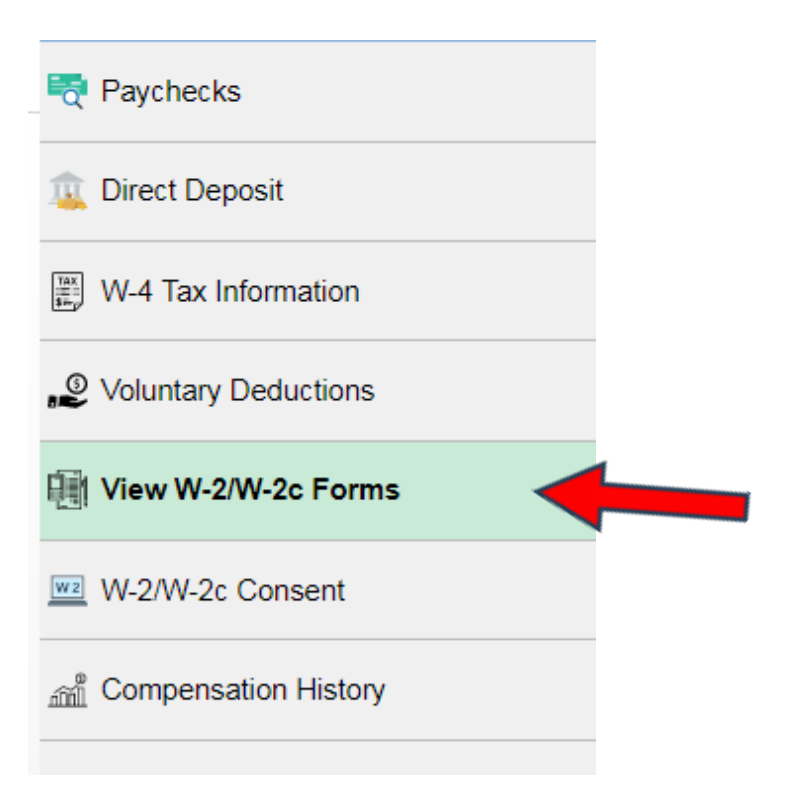

## 5. A continuación, seleccione el forma de fin de año.

View W-2/W-2c Forms

| UH System Consolidated | Tax Year   | 2022 V<br>2022<br>2021<br>2020<br>2019 |                     |
|------------------------|------------|----------------------------------------|---------------------|
| Tax Form               | Issue Date | Year End Form                          | Filing Instructions |
| W-2                    | 01/25/2023 | View Form                              | 0                   |